## DERGİLERİN AVERAGE JIF PERCENTILE DEĞERLERİ

 Üniversite internet ağını kullanıyorsanız <u>http://jcr.incites.thomsonreuters.com</u> adresinden BROWSE by JOURNAL seçeneğine klikleyin. Eğer uzaktan bağlanıyorsanız, tarayıcınız için Proxy ayarlarını yapmanız gerekecektir.

| Web of Science InCites Journal Citation Reports Essential Science Indicators EndNote Publions    | Sign In 🔻 Help English 🔻 |
|--------------------------------------------------------------------------------------------------|--------------------------|
| InCites Journal Citation Reports                                                                 | Clarivate<br>Analytics   |
| Welcome to Journal Citation Reports<br>Search a journal title or select an option to get started |                          |
| Enter a journal name                                                                             |                          |
| Browse by<br>Journal<br>View if for Journal vorted by impact factor                              |                          |

2. Açılan sayfada (aşağıda sayfa görüntüsü verilmiş olan) **SELECT JOURNALS** sekmesine derginin adını girip, tıklayınız.

| $\leftarrow$ $\rightarrow$ C $\odot$ Güvenli değil $\mid$ jcr.incites.thomsonreuters. | com/JCRJournalHomeAction.actio                                                                                                    |                                                                                                    | a Q ☆ 🕝 i       |
|---------------------------------------------------------------------------------------|----------------------------------------------------------------------------------------------------|----------------------------------------------------------------------------------------------------|-----------------|
|                                                                                       | InCites Journal Citati                                                                                                    | tion Reports                                                                                                    |                 |
|                                                                                       | Home                                                                                                    | ئ 🛤                                                                                                    |                 |
|                                                                                       | Go to Journal Profile<br>Mater Servit Q<br>Compare Journals<br>View Tale Changes<br>Select Journals<br>View Tale Changes<br>Select Categories<br>Select Categories<br>Select Categories<br>Select Categories<br>Select Categories<br>Select Categories<br>Select Sition<br>% SOCI % SSCI | Journal Dy Rank       Categories By Rank         Journal Thire Relief by Jungact Factor         Compare Selected Journals Add Journals to New or Existing List       Customize Indicators         Select       Fail Journal Thire       Total Cher         1       APPLIED PHYSICS LETTERS       220.001       3.455       0.27917 |                 |
|                                                                                       |                                                                                                    |                                                                                                    | 11/1 41/1 10-00 |

3. Ve aynı sayfadaki (aşağıda sayfa görüntüsü verilen) **SUBMIT** butonuna klikleyiniz.

| Coveral International             |  |
|-----------------------------------|--|
| APPLIED PHYSICS LETTERS           |  |
|                                   |  |
|                                   |  |
|                                   |  |
| Select Categories                 |  |
| Select JCR Year                   |  |
| Select Edition<br>* scil: * ssci  |  |
| Open Access Open Access           |  |
| Category Schema<br>Web of Sonce * |  |
| JIF Quartile                      |  |
| Select Publisher                  |  |
| Select Country/Region             |  |
| Impact Factor Range               |  |
| Average JIF Percentile Range      |  |
| Clear Submit                      |  |

4. Sayfanın sağ kısmına seçmiş olduğunuz dergi listelenecektir.

| $\epsilon  ightarrow {f C}$ $igtarrow {f C}$ $igtarrow {f C}$ $igtarrow {f C}$ $igtarrow {f C}$ | n/JCRJournalHomeAction.act                | tion                                                                                                    |        |
|-------------------------------------------------------------------------------------------------|-------------------------------------------|----------------------------------------------------------------------------------------------------|--------|
|                                                                                                 | Home                                      | Ł                                                                                                    | 4      |
|                                                                                                 |                                           |                                                                                                    |        |
|                                                                                                 | Go to Journal Profile                     | Journals By Rank Categories By Rank                                                                                                  |        |
|                                                                                                 | Master Search Q                           | Journal Titles Ranked by Impact Factor                                                                                               |        |
|                                                                                                 | Compare Journals                          | Compare Selected Journals Add Journals to New or Existing List Customize Indicate                                                    | ors    |
|                                                                                                 | View Title Changes                        | Select Full Journal Title Testa Class Journal Finenfactor Score<br>Factor - Factor - 1 APPLIED PHYSICS LETTERS 229,601 3.495 0.27917 | $\neg$ |
|                                                                                                 | Select Journals 🔹                         |                                                                                                    | 1      |
|                                                                                                 | Search Journals                           |                                                                                                    | - 1    |
|                                                                                                 | APPLIED PHYSICS LETTERS                   |                                                                                                    |        |
|                                                                                                 | Select Categories                         |                                                                                                    |        |
|                                                                                                 | Select JCR Year<br>2017<br>Select Edition |                                                                                                    |        |
|                                                                                                 | SCIE SSCI                                 |                                                                                                    |        |
|                                                                                                 | Open Access                               |                                                                                                    |        |
|                                                                                                 | Category Schema                           |                                                                                                    |        |

5. Dergi adına kliklediğinizde dergi ile ilgili bilgilere erişilmektedir.

| Web of Science         Inclines         Journal Citation Reports         Constitution Reports     | EndNote Publons                                                | ♥ Help English                          |
|---------------------------------------------------------------------------------------------------|----------------------------------------------------------------|-----------------------------------------|
| Home > Journal Profile                                                                            |                                                                |                                         |
| APPLIED PHYSICS LETTERS                                                                           |                                                                |                                         |
| ISSN: 0003-6951<br>eISSN: 0003-6951<br>AMER INST PHYSICS                                          | TITLES<br>ISO: Appl. Phys. Lett.<br>JCR Abbrev: APPL PHYS LETT | LANGUAGES<br>English                    |
| 1305 WALT WHITMAN RD, STE 300,MELVILLE,USANY 11747-4501<br>USA<br>Go to Journal Table of Contents | CATEGORIES<br>PHYSICS, APPLIED - SCIE                          | PUBLICATION FREQUENCY<br>52 issues/year |
| data for the current year and all prior years for this journal. Journal Impact Factor Trend       | <ul> <li>Citation distribution</li> </ul>                      | 1                                       |
| 3.495                                                                                             | 2 0<br>Article citation median Review citation                 | n median                                |
| 2017 Journal Impact Factor                                                                        | 2000 -<br>1000 -                                               |                                         |

 All Years seçeneğini seçtiğinde AVERAGE JIF PERCENTILE değeri en sağda görülmektedir.

| Home > Journal Profile                                                                                                    |                                                                                                    |                                                                    |
|----------------------------------------------------------------------------------------------------|----------------------------------------------------------------------------------------------------|--------------------------------------------------------------------|
| APPLIED PHYSICS LETTERS<br>ISSN: 0003-0951<br>eISSN: 0003-0951<br>JOS WALT WHITMAN RD, STE 300,MELVILLE,USANY 11747-4501<br>USA<br>Go to Journal Table of Contents<br>Europet war  | TITLES<br>ISO: Appl. Phys. Lett.<br>JCR Abdrew: APPL PHYS LETT<br>CATEGORIES<br>PHYSICS, APPLIED-SCIE                       | LANGUAGES<br>English<br>PUBLICATION FREQUENCY<br>52 issues/year    |
| The data in the two graphs below and in the Journal Impact Factor of                                                                                                    |                                                                                                    |                                                                    |
| Journal in the two graphs backwards in the source maps, exactly a source of the Journal in the components of the Journal in the current year and all prior years for this journal. | Aculation panels represent citation activity in<br>Immal Impact Factor. Use the "All Years" tab to<br>Citation distribution | n 2017 to items published in the access key metrics and additional |

| cr.incites.thomsonreuters.com/JC       | KJourna                                                                        | ProfileActio                                     | in.action                                     | грд=экг                             | ILPROF8                     | ijournali                 | mpactra                         | ctor=3.                          | 1958kyea                     | ir=20178                               | sjourna                                                                               | Title=A                             | PPLIED%20                             |
|----------------------------------------|--------------------------------------------------------------------------------|--------------------------------------------------|-----------------------------------------------|-------------------------------------|-----------------------------|---------------------------|---------------------------------|----------------------------------|------------------------------|----------------------------------------|---------------------------------------------------------------------------------------|-------------------------------------|---------------------------------------|
| Web                                    | of Science                                                                     | InCites Journ                                    | al Citation Re                                | ports Esse                          | intial Science              | Indicators                | EndNote                         | Publions                         |                              |                                        | 54                                                                                    | pin i                               | lelp English                          |
| InC                                    | ites Jo                                                                        | ournal C                                         | itatio                                        | n Rep                               | orts                        |                           |                                 |                                  |                              |                                        |                                                                                       | Ģ                                   | Clarivate<br>Analytics                |
| Ho                                     | me Joi                                                                         | rnal Profile                                     |                                               |                                     |                             |                           |                                 |                                  |                              |                                        |                                                                                       |                                     | ± 📭                                   |
| APP<br>ISSN:<br>JOS IN<br>USA<br>Go to | PLIED<br>0003-6951<br>INST PHYSII<br>INST PHYSII<br>INST PHYSII<br>Journal Tat | PHYSIC<br>S<br>IN RD, STE 300,<br>le of Contents | S LET<br>MELVILLE,U<br>Go to UI               | TERS<br>SANY 11747-<br>Irich's      | 4501                        |                           |                                 |                                  |                              | T<br>B<br>J<br>C<br>F<br>L<br>E<br>E   | itles<br>SO: Appl. Ph<br>CR Abbrev:<br>Categories<br>'HYSICS, J<br>anguages<br>nglish | ys. Lett.<br>APPL PHYS<br>APPLIED - | LETT                                  |
| _                                      |                                                                                |                                                  |                                               |                                     |                             |                           |                                 |                                  |                              | 5                                      | z issues/rea                                                                          | ır,                                 |                                       |
| Ke                                     | y Indicat                                                                      | ors                                              | Impact                                        |                                     |                             |                           |                                 |                                  |                              |                                        |                                                                                       |                                     | $\frown$                              |
| Year                                   | Tot<br>Cite<br>Grad                                                            | l Journal<br>Impact<br>Factor<br>Stach           | Factor<br>Without<br>Journal<br>Self<br>Cites | 5 Year<br>Impact<br>Factor<br>Graph | Immediacy<br>Index<br>Granh | Citable<br>Items<br>Grach | Cited<br>Half-<br>Life<br>Graph | Citing<br>Half-<br>Life<br>Grach | Eigenfacto<br>Score<br>Grach | Article<br>Influence<br>Score<br>Grach | %<br>Articles<br>in Citable<br>Items<br>Grath                                         | Normalize<br>Eigenfacto<br>Graeb    | Average<br>JIF<br>Percentile<br>Grach |
| 20                                     | 117 22                                                                         | , 3.495                                          | 3.191                                         | 3.386                               | 0.687                       | 2,763                     | 8.9                             | 6.5                              | 0.27                         | 0.927                                  | 100.00                                                                                | 32.5                                | 80.479 🔔                              |
| 20                                     | 16 22                                                                          | , 3.411                                          | 3.092                                         | 3.341                               | 0.698                       | 3,046                     | 8.4                             | 6.3                              | 0.32                         | 0.969                                  | 100.00                                                                                | 37.0                                | 80.743                                |
| 20                                     | 15 22                                                                          | 3.142                                            | 2.806                                         | 3.293                               | 0.673                       | 3,437                     | 7.9                             | 6.3                              | 0.38                         | 1.045                                  | 100.00                                                                                | 43.6                                | 81.034                                |
| 20                                     | 13 22                                                                          | 3.302                                            | 2.820                                         | 3,509                               | 0.660                       | 5,042                     | 6.9                             | 5.9                              | 0.42                         | 1.217                                  | 100.00                                                                                | 53.5                                | 85.662                                |
| 20                                     | 12 21                                                                          | 3.794                                            | 3.243                                         | 3.817                               | 0.616                       | 4,976                     | 6.4                             | 5.6                              | 0.58                         | 1.355                                  | 100.00                                                                                | Not                                 | 84,766                                |
| 20                                     | 011 20                                                                         | 3.844                                            | 3.359                                         | 3.787                               | 0.661                       | 4,419                     | 5.9                             | 5.3                              | 0.67                         | 1.387                                  | 100.00                                                                                | Not                                 | 86.800                                |
| 20                                     | 10 19                                                                          | 3.841                                            | 3.354                                         | 3.863                               | 0.670                       | 4,459                     | 5.6                             | 5.2                              | 0.71                         | 1.398                                  | 100.00                                                                                | Not                                 | 87.712                                |
| 20                                     | 109 18                                                                         | 3.554                                            | 3.042                                         | 3.780                               | 0.617                       | 4,677                     | 5.6                             | 5.2                              | 0.71                         | 1.348                                  | 100.00                                                                                | Not                                 | 87.500                                |
| 20                                     | 108 17                                                                         | , 3.726                                          | 3.115                                         | 4.096                               | 0.688                       | 5,449                     | 5.4                             | 5.1                              | 0.72                         | 1.398                                  | 100.00                                                                                | Not                                 | 90.000                                |
| 20                                     | 107 15                                                                         | 3.596                                            | 2.913                                         | 4.068                               | 0.627                       | 5,818                     | 5.4                             | 5.1                              | 0.71                         | 1.491                                  | 100.00                                                                                | Not                                 | 92.021                                |
| 20                                     | 06 14                                                                          | , 3.977                                          | 3.106                                         | Not                                 | 0.566                       | 6,153                     | 5.3                             | 5.2                              | Not                          | Not                                    | 100.00                                                                                | Not                                 | 93.452                                |
| 20                                     | 10 12                                                                          | 4.127                                            | 3.625                                         | Not                                 | 0.567                       | 3,731                     | 5.2                             | 5.1                              | Not                          | Not                                    | 100.00                                                                                | Not                                 | 95.570                                |
| 20                                     | 103 96                                                                         | 990 4.049                                        | 3.391                                         | Not                                 | 0.592                       | 3,257                     | 5.2                             | 4.9                              | Not                          | Not                                    | 100.00                                                                                | Not                                 | 96.711                                |
| 20                                     | 102 91                                                                         | 458 4.207                                        | 3.540                                         | Not                                 | 0.609                       | 3,149                     | 5.1                             | 4.8                              | Not                          | Not                                    | 100.00                                                                                | Not                                 | 96.479                                |
|                                        | 01 00                                                                          | 3.040                                            | 3.477                                         | \$1.e1                              | 0.664                       | 3.764                     | 6.0                             | 10                               | \$1+1                        | 81.44                                  | 400.00                                                                                | 1141                                | 07 807                                |
| Source                                 | e Data                                                                         |                                                  |                                               | Journal S                           | ource Dat                   | ta                        |                                 |                                  |                              |                                        |                                                                                       |                                     | 0                                     |